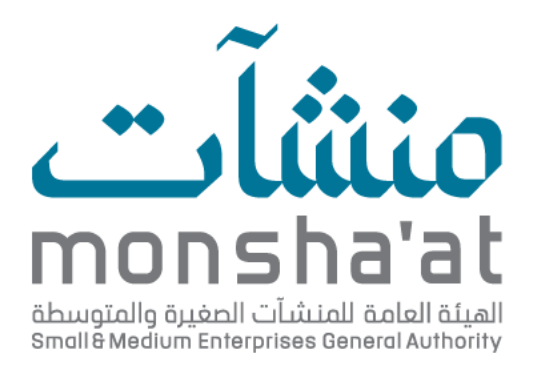

## User Guide

## Issuance of Enterprise Size Certificate

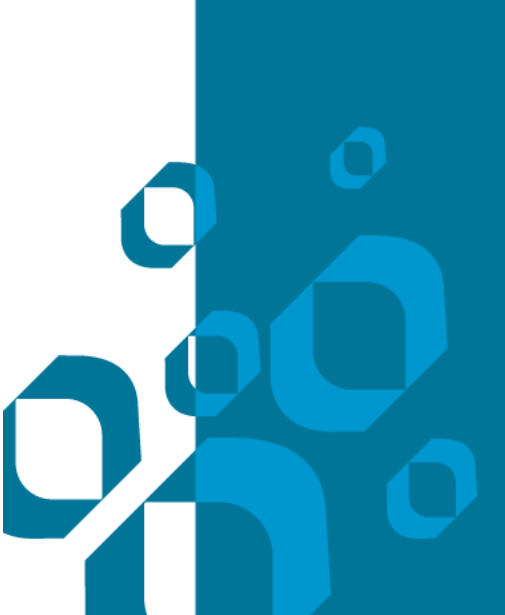

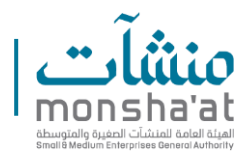

## **About the Service**

Monsha'at offers this service which is the issuance of an informational certificate that confirms an enterprise's adherence to the criteria defining micro, small, and medium-sized enterprises.

Alternative suggestion:

Monsha'at offers a service to issue an informational certificate confirming an enterprise's compliance with the criteria for micro, small, and medium-sized enterprises.

## **Application Process**

1- Log in to the "Enterprise Profile" through the Unified National

Platform (Nafath) or the "Monsha'at" account.

2- Select the relevant enterprise from the list displayed in the

beneficiary's profile.

3- Click on "Issue Certificate."

| # & ¢                   | غازي ين عبد الردمن القصيبي                                 | وراة كُل إنجاز عطيم إيمان عظيم                                                                                     | صباح الذير، آية سعد                                                                                                    | منشآت<br>معمدهم<br>الملف الموجد                                                                                                    |
|-------------------------|------------------------------------------------------------|----------------------------------------------------------------------------------------------------|----------------------------------------------------------------------------------------------------|----------------------------------------------------------------------------------------------------|
| (70%) تنبية اكمال الملف | )                                                          |                                                                                                    | مدير فرع شركةالإستتمار 4030325531<br>و<br>لودة معلوماتي                                                                                             | <ul> <li>88 لودة معلوماني</li> <li>۸ ملفي الشخصي</li> <li>۹ حدوزاني</li> <li>۹ حدوزاني</li> <li>۹ حلياني</li> <li>۹ طلياني</li> </ul> |
| لايوجد لديك جلسات قادمة | مهانی<br>ع                                                 | مشاريعي<br>1                                                                                                    | منشاتي<br>1<br>منشاتي مشاريعي                                                                                                    | داسبة النكاليف<br>تقييم الددمات<br>تطبيق نوافذ<br>فعاليات وأخبار منشآت                                                                |
|                         | اظهار منشأت لديها شهادة دجم المنشأة<br>الا اطافا اسم منتصر | اديكم مكلمية للإطلاع عليها بحسب الأنوار المقتمدة في وزارة التدارة . الفرزير.<br>) إضافة                            | يتم عرض المتشاك ذاك السجادت الشرطة والتي تحتوي على موظف واحد على الأقل على الرقم الموحد والتي<br>جميع المنشأك<br>(1)                                |                                                                                                    |
|                         | الدور<br>مدير فرع<br>رئيسي                                 | السمل النبادي الرقم الوطني المودد.<br>2007/03054 2007/03553<br>دجم المنشأة إلبار بمعلومات المنشأة<br>كبيرة لا يوجد | النم الزيسي<br>شركة/المستلم/ 10000000<br>عند المودفلين على الزلم المودد.<br>2<br>السلاط<br>محلات المالحان ( الكمو شرعي) البه مالادالة الأهد ماليمو. |                                                                                                    |
|                         | Liquid Just (9)                                            |                                                                                                    | محتث تقديم الفسروات ( الموفي سوب )، «بيع باسويه عزمور ومورود.                                                                                       |                                                                                                    |

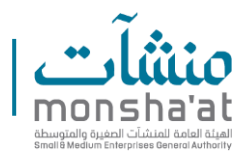

4- The beneficiary fills in the revenues, states the purpose of issuing

the certificate and agrees to the terms and conditions.

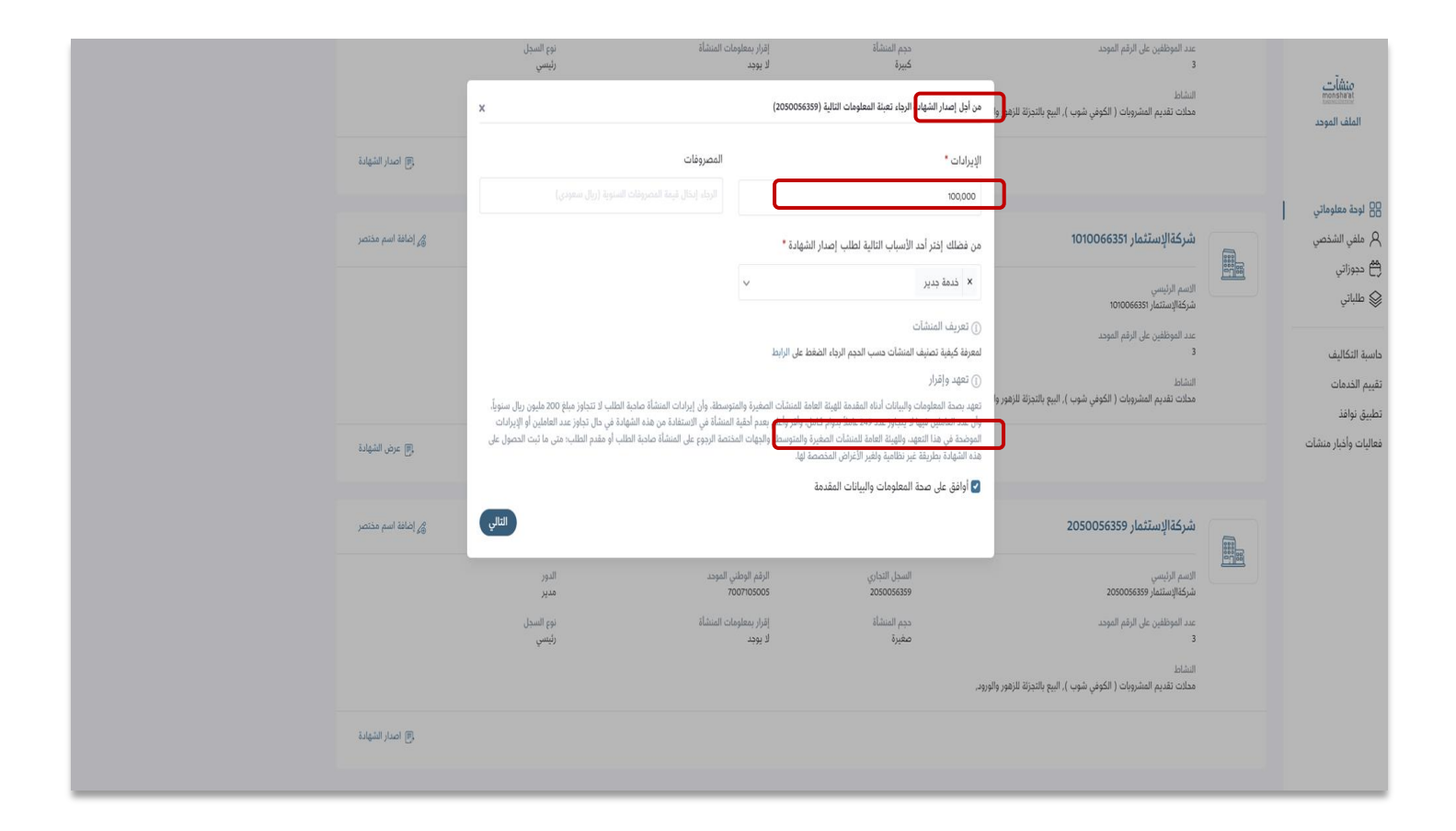

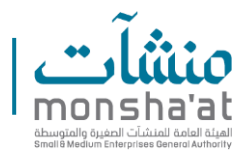

5- After verifying compliance with the conditions and completing the scaling process, the certificate is issued online in the beneficiary's profile, with the option to export it as a PDF file.

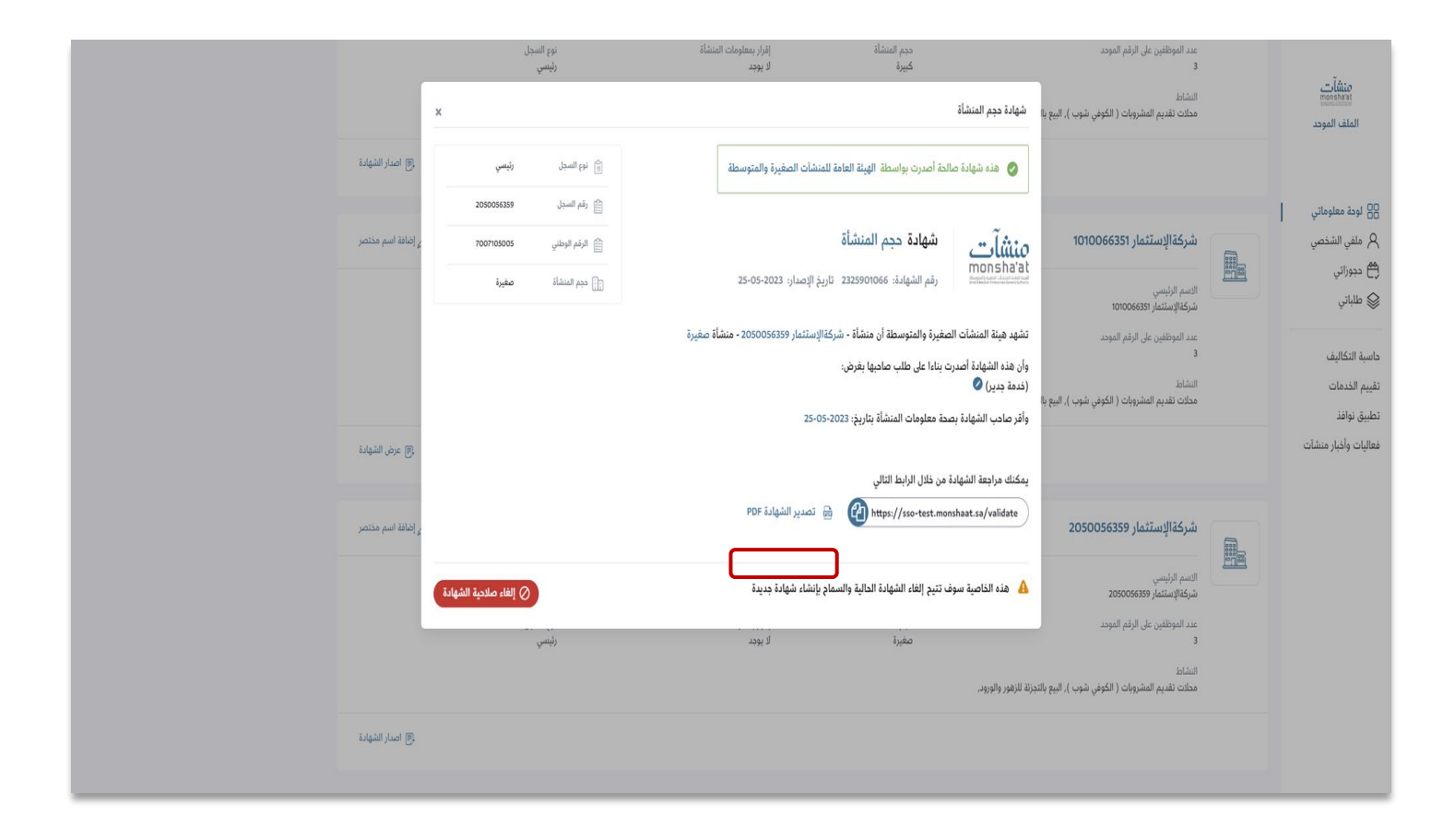

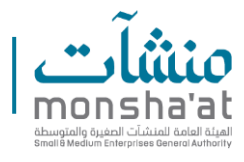

6- If the enterprise does not appear on the page, it is necessary to add it

by clicking on "Add."

Alternative suggestion:

If the enterprise is not listed, click on "Add" to include it.

| <br>¢                                        |   | غازي بن عبد الردمن القميير                   |                                          | وراء كَان إنجاز عطيمإيمان عظيم                                            |                                                    | صباح الخير، آية سعد                                                                                                    | 0                                   | متشآت.<br>بعقاقه<br>العلف الموجد                                                               |
|----------------------------------------------|---|----------------------------------------------|------------------------------------------|---------------------------------------------------------------------------|----------------------------------------------------|----------------------------------------------------------------------------------------------------|-------------------------------------|------------------------------------------------------------------------------------------------|
|                                              | 0 |                                              |                                          |                                                                           |                                                    | مدير فرع شركةالإستثمار 403032551                                                                                                    | المحالية                            | <ul> <li>8 لودة معلوماتي</li> <li>۸ ملفي الشخصي</li> <li>۹ حجوزاتي</li> <li>۹ ملاله</li> </ul> |
| نسبه احمال الملف<br>الإيوجد لديك جلسات قادمة | 0 |                                              | مهلمي<br>3                               |                                                                           | مشاريعي<br>1                                       | منشاتي<br>1                                                                                                    |                                     | الله طلباني<br>داسية الثكاليف<br>تقييم الخدمات<br>تطبيق نوافذ                                  |
| مردي                                         |   |                                              |                                          | , وزارة التحارة    للماريد                                                | لم صادية للإطلاع عايها بدسب الأدوار المغتمدة فر    | مشاريعي<br>ان السجادت الشطة والتي تحتوي على موطف واحد على الأقل على الرقم الموجد والتي لديا                                                   | <b>منشآتي</b><br>يتم عرض المنشات نا | فعالیات وأخبار منشآت                                                                           |
| القتراداتك                                   |   | اظهار منشأت لديها شهادة حجم المنشأة<br>محتصر |                                          |                                                                           | 1.51                                               | <sup>ع بو</sup> بر<br>شركةالإستثمار 4030325531                                                                                                | دميع المنشات                        |                                                                                                |
|                                              |   |                                              | الدور<br>مدير قرع<br>نوم السجال<br>رئيسي | الرقم الرماني المودد.<br>2007-2008<br>إقرار بمعلومات الاستعالة<br>لا يوجد | السبل النداري<br>20012559م<br>دجم المنشلة<br>كبيرة | الإسم الرئيسي<br>شركة/لاستلمار<br>عند المونقلين على الرئيم الموحد<br>3<br>محلات تقديم المشروبات ( الكوفني شوب ), اليع بالتجزة الزهور والورود. |                                     |                                                                                                |
|                                              |   | رج اصار الشهادة                              |                                          |                                                                           |                                                    |                                                                                                    |                                     |                                                                                                |

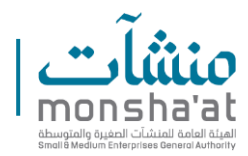

7- Select the enterprise to be added.

| ₩ & | Ģ                                   | ,   | غازي بن عبد الرحمن القصير                                 | ×              | متعتم استعلم                                                                                                    | إضافة منشأة                                                                                                    | صبام الذير، أية سعد                                                                                            | 0                                    | منشآت<br>mosting<br>الملف الموحد                                        |
|-----|-------------------------------------|-----|-----------------------------------------------------------|----------------|----------------------------------------------------------------------------------------------------|----------------------------------------------------------------------------------------------------|----------------------------------------------------------------------------------------------------|--------------------------------------|-------------------------------------------------------------------------|
|     | نسبة اكمال الملف                    | 70% |                                                           | 1              | ينيا<br>ار التجاره والمقاولات 1010259482<br>استثمار 1010161509<br>لإستثمار 2055007694<br>ار التجاره والمقاولات 1010018795<br>معاد 205000000 | فقد لانيار السقة المراد إما<br>فقد الانيار السقة المراد إما<br>فركة لا<br>مركة الا<br>مركة المركة مركة المركة مركة مركة مركة مركة مركة مركة مركة | مدير فرع شركةالإستئمار 403032551<br>منشآتي                                                                     | ت<br>وي<br>الودة معلوماتي            | الله معلوماتي<br>A علقي الشخصي<br>ه ديوراتي<br>علياتي<br>حاصية التكاليف |
|     | لايوجد لديك جلسات قادمة<br>حجز حديد |     |                                                           |                | عتمدة في وزارة التجارة <u>المزيد</u>                                                                                                    | الدوية للإطلاع عليها بحسب الأدوار المت                                                                                                    | مشاريعي<br>مشاريعي<br>ت السجلات الشطة والتي تحتوي على موطف واحد على الأقل على الرقم الموحد والتي لديكم ما      | <b>منشآتي</b><br>يتم عرض المنشأت ناه | تقييم الخدمات<br>تطبيق نوافذ<br>فعاليات وأذبار منشآت                    |
|     | القراطان<br>ماركنا الفراطان         |     | اطهار منشات لدیها شهادة حجم المنشاة<br>مرابع محتصر<br>هرچ | الدور<br>مدیر  | الرقم الوطني المودد<br>20070002                                                                                                    | السجل التجاري<br>403032531<br>حدم العدة أذ                                                                                                    | فالفة (إلاستثمار 4030325531) الاسم الأرتسي<br>شركة الإستاد (مركز)                                              |                                      |                                                                         |
|     |                                     |     | سی<br>پ<br>آل اسار الشهانة<br>                            | موج م<br>راینس | امر المرابقة مسمع                                                                                                    | دیم مسمه<br>کیرهٔ                                                                                                    | عند الموضعين عن الرئم المؤجد.<br>الاسلاط<br>محلك تقديم المشروبات ( الكوفي شوب ), البيع بالحزلة للزهور والورود. |                                      |                                                                         |

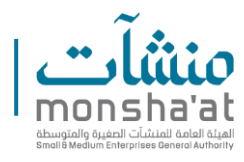

8- If the beneficiary wishes to invalidate the certificate, they can click

on "View Certificate" to display it.

|                    | الدور<br>هدير فرع<br>نوع السجل<br>رئيسي | الرقم الوطني المودد.<br>2007/0002<br>الرار بمعلومات المسئلة<br>الريويد   | السجل التجاري<br>4030325531<br>حجم المنشأة<br>كبيرة | التمم الرئيسي<br>شركةالإسلامية (2000)<br>عند الموظفين على الرقم الموحد<br>ع<br>الشاط<br>محلت تقديم المشروبات ( الكوفي شوب ), اليع بالتجزة الزهور والورود.     |        | منشأت<br>المتعاقبة<br>الملف الموجد                                     |
|--------------------|-----------------------------------------|--------------------------------------------------------------------------|-----------------------------------------------------|----------------------------------------------------------------------------------------------------|--------|------------------------------------------------------------------------|
| ج) اصدار الشهادة ( |                                         |                                                                          |                                                     |                                                                                                    |        | الودة معلوماتي الودة معلوماتي الفي الشخصي الفي الشخصي                  |
| الم مختصر 🄏        |                                         |                                                                          |                                                     | شركةالإستثمار 2050056359                                                                                                    | 1000 m | اللباتي 🕼                                                              |
|                    | الدور<br>هدیر<br>نوع المجل<br>رئیسي     | الرقم الوطني المود.<br>roornosoos<br>افرار بمعلومات المنشأة<br>لا يوهد   | السجل التجاري<br>2050056359<br>حجم المنشأة<br>صغيرة | التعم الرئيسي<br>شركةالإستثمار 20500545<br>عند الموظفين على الرقم الموحد<br>3<br>الشاط<br>محلت تقسيم المشروبات ( الكوفي شوب ). البيع بالتجزئة الزفور والورود، |        | داسبة التكاليف<br>تقييم الذدمات<br>تطبيق نوافذ<br>فعاليات وأخبار منشآت |
| اصدار الشهادة 🖲    |                                         |                                                                          |                                                     |                                                                                                    |        |                                                                        |
| اضاغة اسم مختصر 🄏  |                                         |                                                                          |                                                     | شركةالإستئمار 1010066351                                                                                                    |        |                                                                        |
|                    | الدور<br>مدير<br>نوع السجل<br>رئيسي     | الرقم الوطني المود.<br>2007/0006<br>إفرار بمعلومات المنشأة<br>09-05-2023 | السجل التجاري<br>1010066351<br>حجم المنشأة<br>صغيرة | الاسم الرئيسي<br>شركتالإستثمار 200066311<br>عدد الموظفين على الرقم الموحد<br>3                                                                                |        |                                                                        |
| 🗐 عرض الشهادة      |                                         |                                                                          |                                                     | الشاط<br>مداعة تقديم المشروبات ( الكوفي شوب ), اليع بالجزنة الزفور والورود.                                                                                   |        |                                                                        |

Alternative suggestion:

To invalidate the certificate, the beneficiary can click on "View

Certificate."

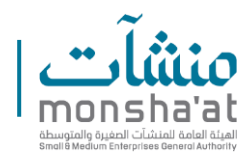

9- Click on "Invalidate the Certificate" to cancel.

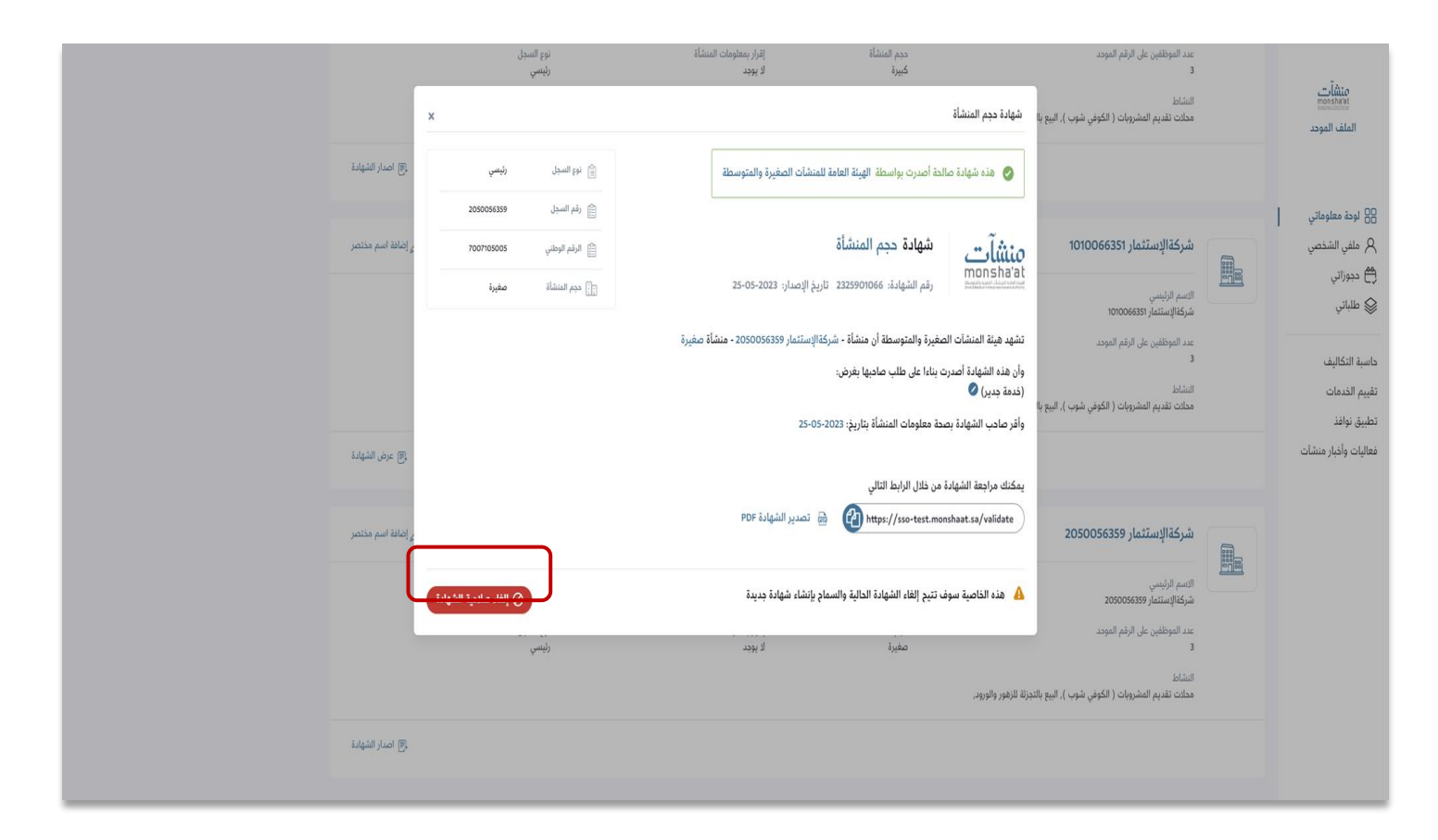

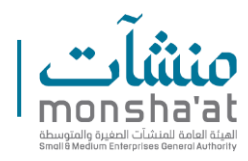

10- Select the reason for cancellation from the list (change of enterprise type, name, other) and click on "Invalidate the Certificate."

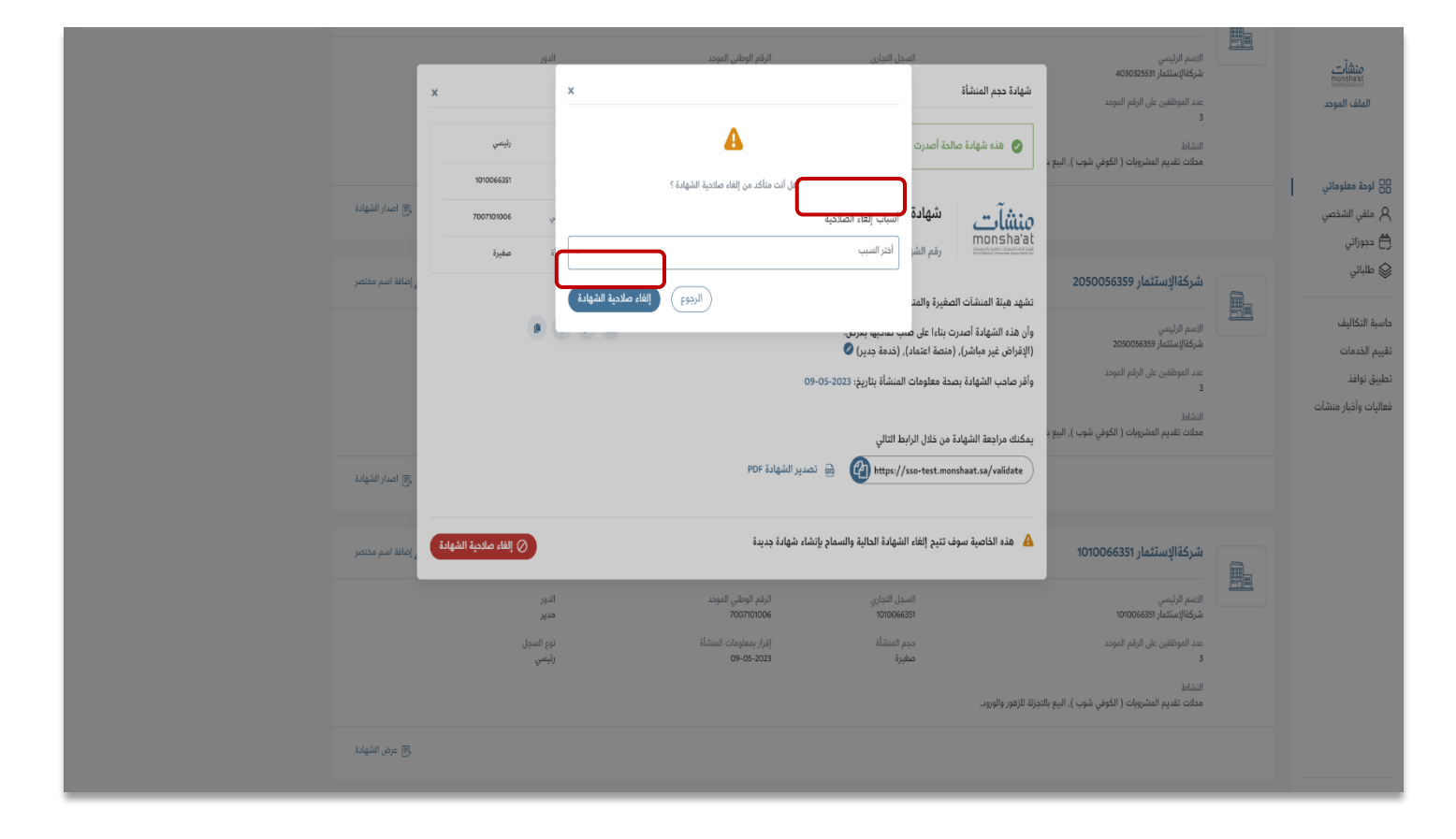